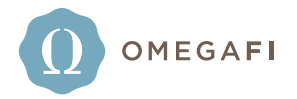

## HOW IT WORKS -

## To report status changes in mass:

- 1. Log into Vault > Chapter > Update Member Statuses
- 2. Choose the members you wish to see by selecting their current member status in 'Filter By', select their updated status in 'Change To', and the applicable status reason in 'Member Status Reason'
- 3. Select the appropriate members and choose 'Update Member Statuses'

|    |                                          |                       | Ome                      | ga Omega             | • 🕁 🔹 🦨     | <b>⊠ \$ ? Ů</b> |
|----|------------------------------------------|-----------------------|--------------------------|----------------------|-------------|-----------------|
| () | Communications - Cha                     | apter → House → ΣAE → | Billing - Bill Pay - Acc | ounting - How To -   |             | <b>**</b>       |
|    | Home / Chapter / Membership / Update Men | nber Statuses         |                          |                      |             | Joe Treasurer   |
|    | Update Member Stat                       | tuses                 |                          |                      |             |                 |
|    | Filter By Collegian                      | ▼ Change To           | * Alumnus                | Member Status Reason | Graduated • |                 |
| -  | Name                                     | Member Status         | Date of Graduation       | Initiation Date      |             |                 |
|    | Clark, Charlie                           | Collegian             | 12/05/2017               |                      |             |                 |
|    | Humber, Stephen                          | Collegian             | 12/05/2017               |                      |             |                 |

## **<OR>** Use this method when changing 1-3 member statuses:

1. Log into Vault > Chapter > Member Roster and select the appropriate individual

| ľ | 1ember Ro             | ster       |                     |           |                     |            |                 |          |
|---|-----------------------|------------|---------------------|-----------|---------------------|------------|-----------------|----------|
|   | ACTIVE RECORDS        |            |                     |           |                     |            | Add Memb        | er       |
|   | Showing 1 to 23 of 23 | 3 entries  |                     |           |                     | Search     | Export          | <b>.</b> |
|   | Last Name 🔺           | First Name | Informal First Name | Account # | Member Status       | Join Date  | Initiation Date | \$       |
|   | Apple                 | Charlie    | Charlie             | 847475    | Collegian - Active  | 09/22/2013 |                 |          |
|   | Baldwin               | Clark      | Clark               | 1142384   | Canidate for Member |            |                 |          |

2. Select the edit icon in the Membership Information section

|   | Member Detail             |                      |   |                         |                     |  |
|---|---------------------------|----------------------|---|-------------------------|---------------------|--|
| > | 847475 - Charlie Robert A | pple                 |   |                         | View Billing Detail |  |
|   | PERSONAL INFORMATION      |                      | 1 | MEMBERSHIP INFORMATION  |                     |  |
|   | Name                      | Charlie Robert Apple |   | Join Date               | 09/22/2013          |  |
|   | Date of Birth             | 02/14/1995           |   | Initiation Date         |                     |  |
|   | Social Security # on File | Yes                  |   | Planned Initiation Date |                     |  |

| 47475 - Charlie Robe      | rt Apple                | ? × |
|---------------------------|-------------------------|-----|
| Personal Information      | Join Date               |     |
|                           | 09/22/2013              |     |
| Membership<br>Information | Initiation Date         |     |
| Contact Information       | Planned Initiation Date |     |
| Home Information          | Member Status *         |     |
|                           | Alumnus                 | Ţ   |
| Billing Profile           | Status Reason *         |     |
|                           | Graduated               | T   |
| Other Information         | Member Status Notes     |     |

3. Update the individual's member status and select 'Save and Close'

For more information or with questions, contact your OmegaFi Representative at 800.276.6342.